# Public Reporting: Illinois Hospital Report Card (New Features and Hospital Preview)

Updates and Demonstration April 29, 2024

\* new/updated slides 12-20 added post-webinar for clarification May 2024

**Presented by Anh-Thu Runez** IDPH Division of Patient Safety and Quality

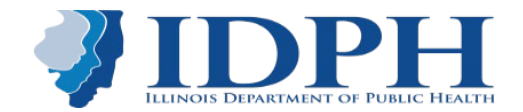

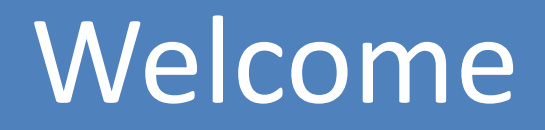

# Welcome!!!

#### Anh-Thu Runez, MPH

Senior Epidemiologist Illinois Department of Public Health (IDPH) Division of Patient Safety and Quality

#### **SME Panelists:**

- Angela Tang, IDPH HAI Epidemiologist
- Rich Forshee, IDPH Information Systems Analyst II
- Ryan Black, Principal Software Engineer (AdCo Advertising Agency, Inc)

If you have any questions, feedback, and/or comments, please email the HRC team at: <u>DPH.HRCPreview@Illinois.gov</u>

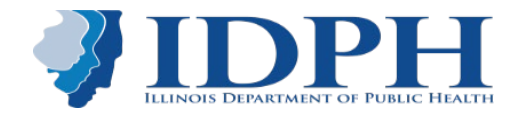

# Housekeeping

- All attendees in listen-only mode
- Submit questions via Q&A pod to All Panelists
- Slides and recording will be made available within the week after the webinar

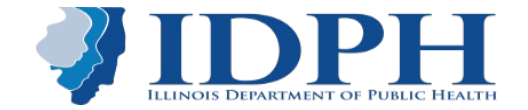

## **Objective – Overview and Demonstration**

## **Illinois Hospital Report Card and**

## Illinois Public Health Community Map Updates

- 1. New website features
  - a. Side by side comparison
  - b. API
- 2. HRC website analytics
- 3. Hospital Preview Process

https://www.healthcarereportcard.illinois.gov/

https://healthcarereportcard.illinois.gov/map

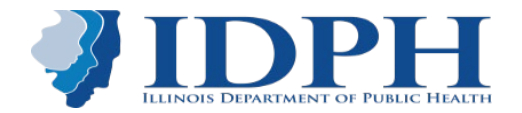

# Illinois Hospital Report Card & Consumer Guide to Health Care

# Purpose

- Empower consumers in their healthcare decision-making
- Promote healthcare quality

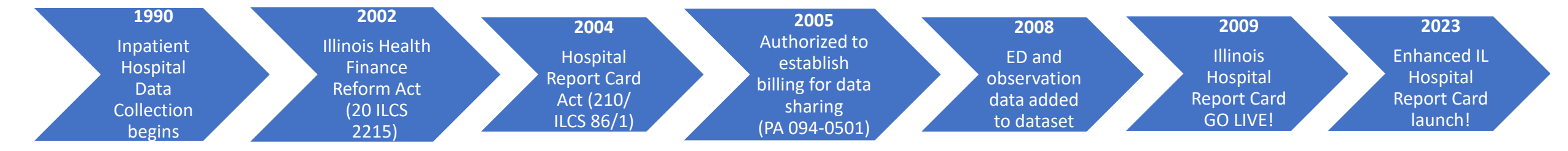

https://www.healthcarereportcard.illinois.gov/

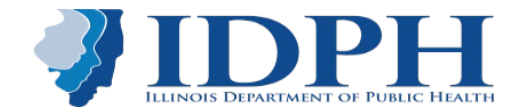

## **Enhanced IL Hospital Report Card Launched!!**

The "Enhanced" Hospital Report card went LIVE on September 27<sup>th</sup>, 2023

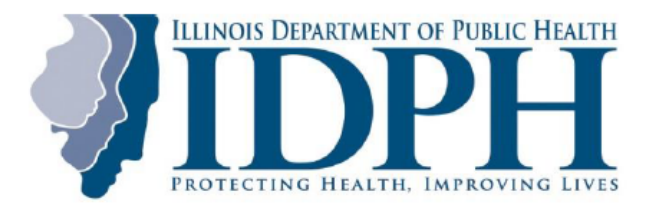

## NEWS RELEASE

FOR IMMEDIATE RELEASE October 3, 2023 CONTACT: James.Leach@illinois.gov Michael.Claffey@illinois.gov

#### **IDPH Launches Enhanced Hospital Report Card**

Website also includes updated Public Health Community Map with essential county-by-county health information

**SPRINGFIELD** – The Illinois Department of Public Health (IDPH) has launched a redesigned and enhanced Illinois Hospital Report Card website, with patient safety and quality of care information presented in a more user-friendly format. The same website, <u>https://www.healthcarereportcard.illinois.gov</u>, also includes an updated Illinois Public Health Community Map, with county-level information on health outcomes and access to care across Illinois.

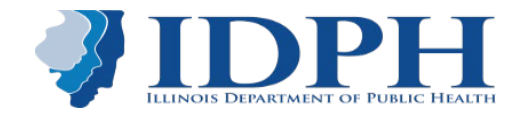

### **New Features - IL Hospital Report Card**

- Mobile Optimization
- Expanded Search Capability
- Expanded Data Access
- Enhanced Facility Profiles
- Hospital Comparison
- Hospital Review Process

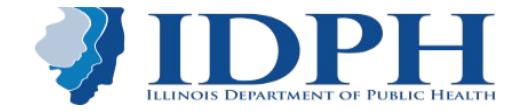

## HRC and Community Map Analytics (since September 27, 2023)

- Hospital Report Card 250 measures
- **Community Map** 275 measures
- Since September, there have been
  - ~6.5k new users / month
  - 47,844 unique users
  - 148,169 page views (3.1 / user)
  - o 795 downloads
- Top viewed pages/categories
  - Hospital and ASTC individual pages
  - $\circ$  Search
  - $\circ$  County
  - o Community Map
  - Facility Comparison

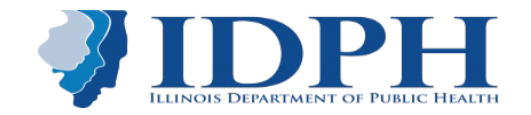

# Data Reporting Illinois Legislations and Relevant rules

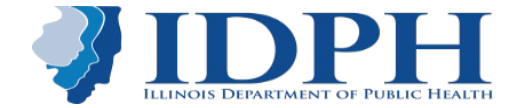

## **Data Reporting** Legislations and Relevant rules

#### Illinois Administrative Code PART 1010 HEALTH CARE DATA COLLECTION AND SUBMISSION CODE Section 1010.40 Data Submission Requirements

- a) Inpatient and Outpatient Claims and Encounter Data
  - Hospitals and ambulatory surgical treatment centers shall electronically submit patient claims and encounter data, as outlined in this subsection (a), to the Department no later than the initial closing date, **60 calendar days after the last day of each calendar quarter**. Calendar quarters shall begin on January 1, April 1, July 1, and October 1 and shall end on March 31, June **30, September 30, and December 31**.

Health Care Data Collection and Submission Code (77 IAC 1010) http://ilga.gov/commission/jcar/admincode/077/07701010sections.html

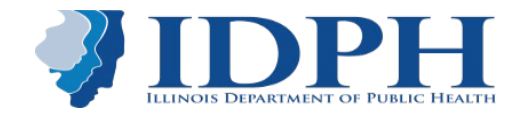

## **Data Reporting** Legislations and Relevant rules

#### Illinois Administrative Code PART 1010 HEALTH CARE DATA COLLECTION AND SUBMISSION CODE Section 1010.60 Data Dissemination

a) The Department will provide facilities the opportunity to review the Consumer Guide to Health Care (Guide) prior to public release. The entire report will be made available to each facility on the Department's secure web server for review before publication. ...No comments will be accepted after the end of the review period and no changes to the content of the Guide will be accepted. If any facility or the Department finds erroneous or incomplete data in the Guide, these data will be identified and footnoted prior to publication. If the Department makes an error in the preparation or presentation of the Guide, the error will be corrected.

Health Care Data Collection and Submission Code (77 IAC 1010) ilga.gov/commission/jcar/admincode/077/077010100000600R.html

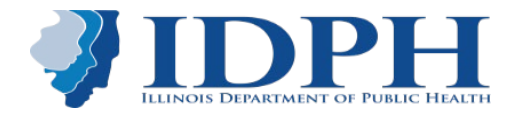

Links to other Laws & Rules – (relevant few included, but not limited to)

Hospitals <u>Illinois Hospital Licensing Act</u> <u>Illinois Hospital Licensing Requirements – (77 Ill Admin Code 250)</u> <u>Hospital Emergency Service Act (210 ILCS 80)</u> <u>Hospital Licensing Act (210 ILCS 85)</u> <u>Illinois Hospital Report Card Act</u>

HAI Prevention and HCR\_Patient-Safety-Quality <u>Illinois Hospital Report Card Act</u> <u>Illinois Health Finance Reform Act</u> <u>Illinois Adverse Health Care Events Reporting Law of 2005</u>

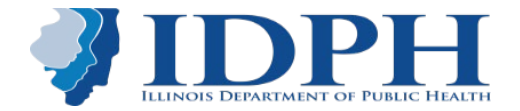

Links to other Laws & Rules – (relevant few included, but not limited to)

ASTCs <u>Ambulatory Surgical Treatment Center Act (210 ILCS 5)</u> <u>Illinois Hospital Report Card Act</u>

Illinois Ambulatory Surgical Treatment Center Licensing Act Illinois Ambulatory Surgical Treatment Center Licensing Requirements (77 Ill. Admin Code 205)

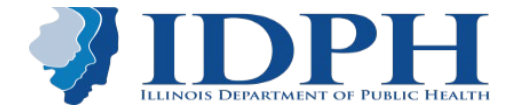

#### HAI Prevention status of NHSN Reporting to IDPH (Hospitals, LTACHs, and IRFs)

| NHSN measure mandated by IDPH                | Date reporting started                                                                                                    |
|----------------------------------------------|----------------------------------------------------------------------------------------------------|
| CLABSIs in ICU settings                      | -adult ICUs (medical, surgical, med/surg): January 2009<br>-pediatric & neonatal ICUs: January 2010<br>-all other adult ICUs: July 2010 |
| SSI – knee arthroplasty (KPRO)               | April 2010                                                                                                    |
| SSI – coronary artery bypass graft<br>(CABG) | April 2010                                                                                                    |
| MRSA – blood specimen Lab ID event           | -acute care hospitals: January 2012<br>-LTACHs & IRFs: October 2012                                                                     |
| <i>C. difficile</i> – Lab ID event           | -acute care hospitals: January 2012<br>-LTACHs & IRFs: October 2012                                                                     |

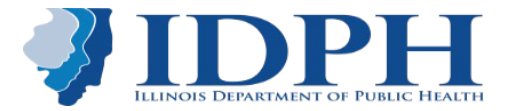

# Hospital and ASTC Data Submission Process

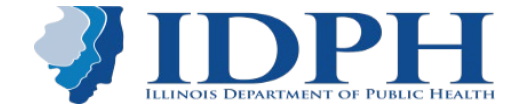

- Hospitals and ASTCs are required to submit a record for each patient treated and discharged to IDPH vendor COMPdata.
- There is an account-based submission system for all required facilities.
- Any specific question regarding the data submission process can be obtained from our vendor.
- Send an email to:

customerservice@team-iha.org or call 866-262-6222 and ask for Data Submission Services.

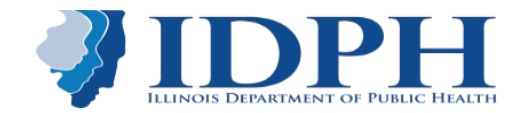

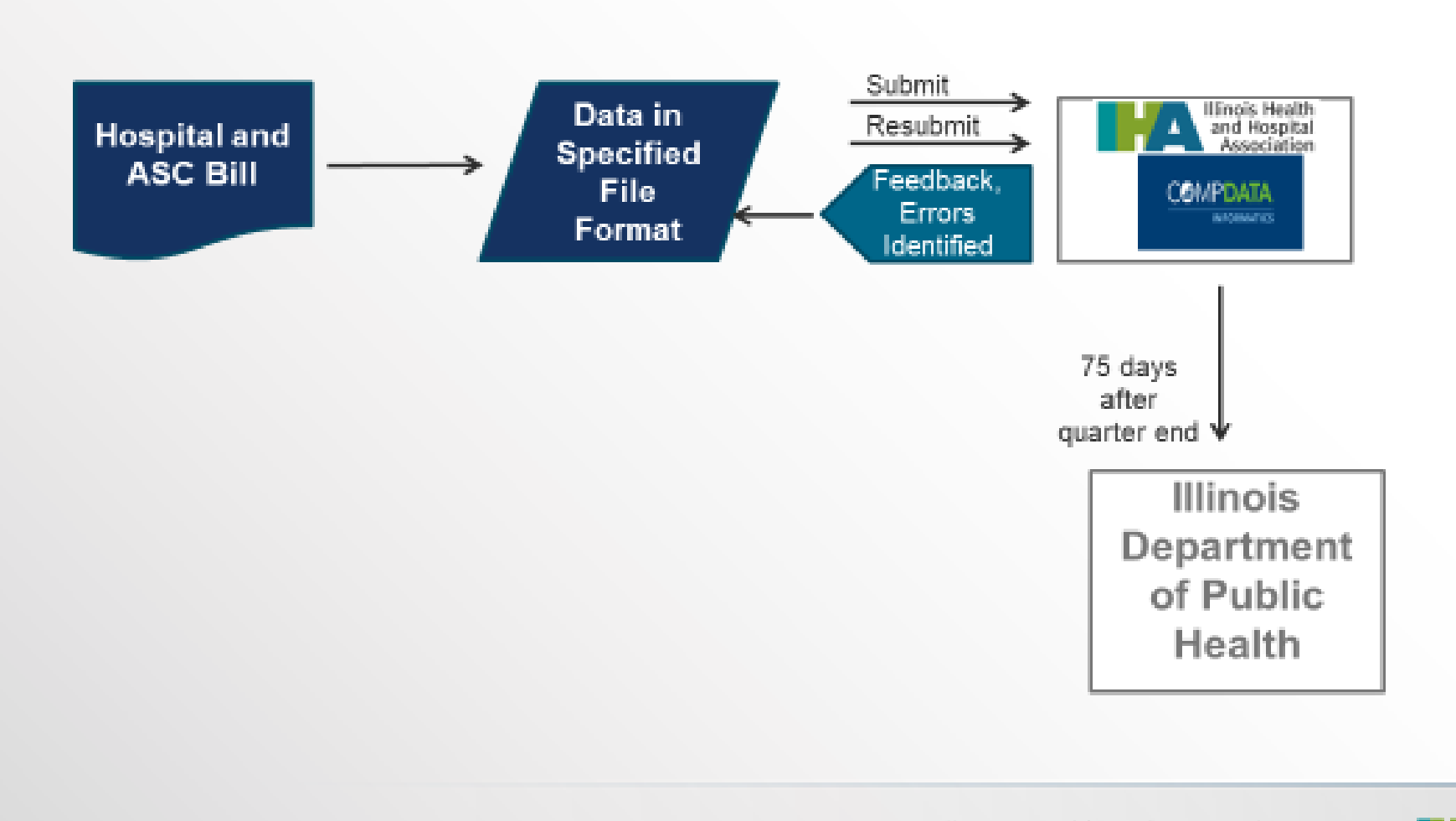

Illinois Health and Hospital Association 🌉 🕰

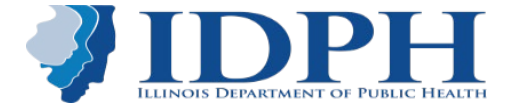

2

The document links below describe the specific steps, file format, and other information to assist with data submission.

Submission Step-by-Step Guide  $\rightarrow$  Quick overview of how the data coordinator submits data.

Data Coordinator Resource Page  $\rightarrow$  Go to the Tips and Tools tab where data coordinators can access relevant reference documents.

<u>Data Coordinator Manual</u>  $\rightarrow$  Complete manual covers everything you need to know about data submission.

<u>ASTC File Format</u>  $\rightarrow$  Data file format for submission.

<u>Data Submission Training Videos</u>  $\rightarrow$  All training videos available for the data coordinator.

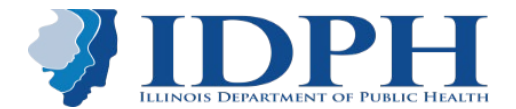

Below is the process that the data coordinator follows within the data submission system:

| the based Dates                                                                                                    |
|----------------------------------------------------------------------------------------------------|
| <ul> <li>Data coordinator will submit files (batch) via this screen</li> </ul>                                                                                   |
| View Status:                                                                                                    |
| <ul> <li>Data Submission Summary – Count Entry Screen</li> </ul>                                                                                                 |
| <ul> <li>Data Submission Status Report – Status of Submission and Batch<br/>Detail link to confirmation page</li> </ul>                                          |
| Download Penerter                                                                                                    |
| <ul> <li>Access area to obtain data submission reports generated from file</li> <li>access area to obtain data submission reports generated from file</li> </ul> |
| submissions of Adhoc Reports run                                                                                                    |
| UB Claims Review:                                                                                                    |
| <ul> <li>Online claims corrections full UB claim review</li> </ul>                                                                                               |
| AdHoc Report:                                                                                                    |
| <ul> <li>Create data loaded reports or error AdHoc reports in excel format</li> </ul>                                                                            |
| Resources:                                                                                                    |
| <ul> <li>Location of reference documents to assist in data submission<br/>e.g., edit reference sheet</li> </ul>                                                  |
|                                                                                                    |
|                                                                                                    |

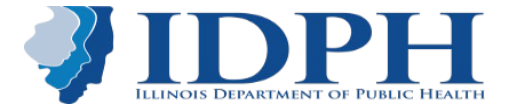

System reports received after each submission:

- **Data Submission Verification Report (DSVR)** indicates the volume of data submitted and accepted for inclusion in the COMPdata database.
- **Data Quality Summary Report (DQSR)** provides a detailed breakdown of the data submitted.
- Edit Detail Report displays information about any record in which a fatal and/or warning error has been detected:
  - Error summary report (part 1) provides a summary of your errors, showing them as Fatal (F) or Warning (W);
  - Error Detail report (part 2) shows each individual record that contains a fatal error and all errors for that record.

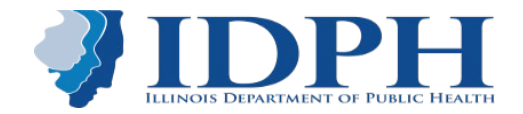

#### Non-compliance for Data Submission 98% adherence/threshold

| Reporting<br>Qtr/year    | #Hospital NC | % Hospitals NC | #ASTC NC | % ASTC NC |
|--------------------------|--------------|----------------|----------|-----------|
| Q1                       | 30           | 14%            | 18       | 12%       |
| Q2                       | 38           | 18%            | 23       | 16%       |
| Q3                       | 27           | 13%            | 16       | 11%       |
| Q4                       | 24           | 12%            | 10       | 7%        |
| 2023                     | 53           | 25%            | 33       | 23%       |
| Total IL Hospitals/ASTCs | 208          |                | 145      |           |

NC = Non-compliant

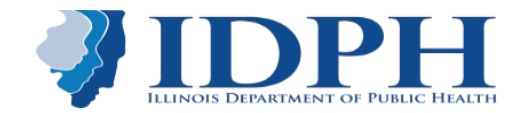

## **Data Reporting** Legislations and Relevant rules

#### **Quarter Close status reports**

#### Non-compliance for Data Submission 98% adherence/threshold

- largely due to data quality (data errors, missing data), system issues, programming errors etc
  - Facility must correct errors asap to meet the data submission deadline
- unforeseen **extreme** circumstances. Must contact IDPH
- Make certain that data is submitted completely. Ex NHSN validation

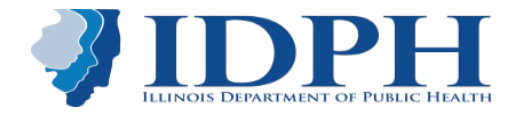

# IL Hospital Report Card and IL Public Health Community Card Websites

https://www.healthcarereportcard.illinois.gov/

https://healthcarereportcard.illinois.gov/map

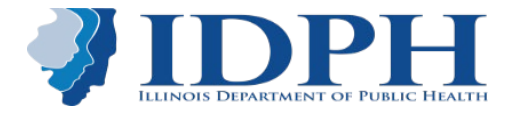

## **Data Reporting** Legislations and Relevant rules

#### Illinois Administrative Code PART 1010 HEALTH CARE DATA COLLECTION AND SUBMISSION CODE Section 1010.60 Data Dissemination

a) The Department will provide facilities the opportunity to review the Consumer Guide to Health Care (Guide) prior to public release. The entire report will be made available to each facility on the Department's secure web server for review before publication. ...No comments will be accepted after the end of the review period and no changes to the content of the Guide will be accepted. If any facility or the Department finds erroneous or incomplete data in the Guide, these data will be identified and footnoted prior to publication. If the Department makes an error in the preparation or presentation of the Guide, the error will be corrected.

Health Care Data Collection and Submission Code (77 IAC 1010) ilga.gov/commission/jcar/admincode/077/077010100000600R.html

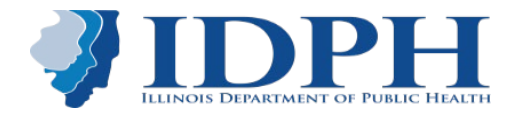

# what data do we need to preview??

There are 2 complementary websites :

- 1. Illinois Hospital Report Card
  - Facility level reporting
  - 30 days Hospital preview period

- 2. Illinois Public community Map
  - Community-based data
  - No hospital preview required

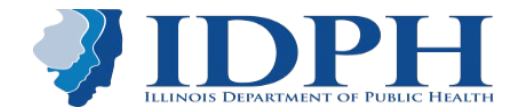

# \*updated\* Revamping the IL Hospital Report Card

# • Year 1 (2023) goals

- Migrate historical data to new platform
- Enhance and launch "New" HRC website
- Rollout 1: update paused data reporting to HRC (hospitals only)
- Year 2 (2024)
  - Update paused data reporting to Community Map
  - Rollout 2: update paused data reporting to HRC (hospitals and ASCs)
  - New features Data tooling
  - Add new measures to HRC and Map

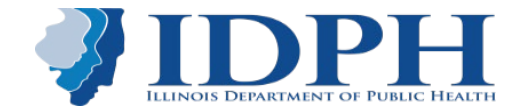

#### **Important Dates**

- IL Hospital report card data updates are scheduled in July and January
- IL Community Map data updates are scheduled in April and October
- Summer 2024 Hospital Preview: May 20, 2024 June 14, 2024
- Hospital Report card GoLive date: July 8, 2024
- Date range of Spring/Summer 2024 Data Preview:
  - NHSN HAI (hospitals, LTACHs, and IRFs only):
    - January 1, 2023 Dec. 31, 2023
    - CLABSI, MRSA, and CDI measures only
  - All other measures through Sept 2023 or date data available
- Data analysis and Facility Troubleshooting:
  - most measure data are completed and loaded into the system
  - NHSN HAI analysis and facility troubleshoot:
    - in-progress, will continue through preview phase

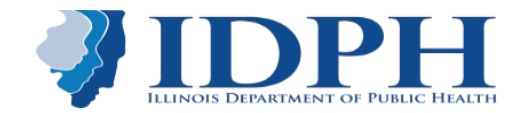

# **Overview - IL Public Health Community Map Updates**

#### Illinois Public Health Community Map Updates

- Data updates are scheduled in **April** and **October**
- Data has been updated through **2022** for April reporting
  - Except measures where data is not yet available
  - Early fall 2024 will be updated through 2023 for hospital discharge data
    - Some data sources not avail

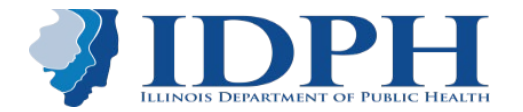

# IL Hospital Report Card and IL Public Health Community Card Sites Demonstration

https://www.healthcarereportcard.illinois.gov/

https://healthcarereportcard.illinois.gov/map

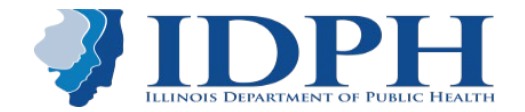

#### **NEW FEATURE: SIDE-BY-SIDE COMPARISON**

Side-by-side comparison – Accessed the same way as older comparisons – with up to three facilities. It takes the latest approved data in each measure across all three facilities, so you're always comparing within the same time period on a per-measure basis.

#### Side-By-Side Facility Comparison

\* Data is aligned to the latest time period where all selected facilities have approved data, on a per-measure basis. \* Due to the volume of data presented, CSV downloads are not available. If you want to download this data, visit your individual facility pages by clicking their names below.

|                          | Demo Hospital 1                | Demo Hospital 2                | Demo Hospital 3              |
|--------------------------|--------------------------------|--------------------------------|------------------------------|
|                          |                                |                                |                              |
|                          | 101 Demo St                    | 102 Demo St                    | 103 Demo St                  |
|                          | Demo, IL                       | Demo, IL                       | Demo, IL                     |
|                          | (111) 111-1111                 | (222) 222-2222                 | (333) 333-3333               |
|                          |                                |                                |                              |
| ▼ Overview               |                                |                                |                              |
| Ownership                | Voluntary non-profit - Private | Voluntary non-profit - Private | Voluntary non-profit - Other |
| License No.              | 101001                         | 101002                         | 101003                       |
| Website                  | ď                              | ď                              | ď                            |
| Comm. Health Needs Assmt | ď                              | ď                              | ď                            |
|                          |                                |                                |                              |

#### NEW FEATURE: API

API – Fully featured API that allows access to measures, values, hospitals, and ASCs.

#### GET · /api/measures

#### List all measures

This endpoint allows you to retrieve a paginated list of all measures. By default, a maximum of fifteen measures are shown per page.

#### **Optional attributes**

name string

Filter measures by name.

description string

Filter measures by description.

rationale string

Filter measures by rationale.

author\_measure\_id string

Filter measures by author\_measure\_id.

evidence string

Filter measures by evidence type.

default\_unit string

Filter measures by default\_unit.

(measure\_type) string

Filter measures by measure\_type.

(per\_page) int

Set number of records returned per page (max 100).

#### Request

🔹 /api/measure

curl -G https://staging.ilhospitalreportcard.com/api/measures
 -H "Authorization: Bearer {token}"

#### Response "current\_page": 1, "data": [ "evidence": "more\_is\_better", "default\_unit": "percent", "name friendly": "Aspirin on Arrival", "name official": "Acute myocardial infarction: percent of patients...", "name internal": "Heart Attack Aspirin on Arrival", "description\_friendly": "Heart attack patients who received aspirin...", "description long": "This measure is used to assess the percent of...", "rationale\_friendly": "Aspirin can help keep blood clots from forming...", "rationale\_long": "The early use of aspirin in patients with acute..." "measure id": 10001, "next\_page\_url": "https://staging.ilhospitalreportcard.com/api/measures?page=2", "per\_page": 15, "prev page url": null, "total": 1870

## Instructions for Hospital preview

Here's the basic flow users will go through once the review period starts:

- Users will receive an email with some basic intro copy and a login link. The login link with automatically log them into their account on the preview site, and prompt them to reset their password.
- Once they set their password, they'll be on the homepage of the site. They
  can access their dashboard by clicking "Dashboard" in the navigation, or
  the link inside the alert.
- Once the user is on their dashboard, they'll see a list of facilities and bulk approval options.
- Clicking the "View New Data" button will bring them to a page that contains only their updated data, which they can export and individually deny if needed.

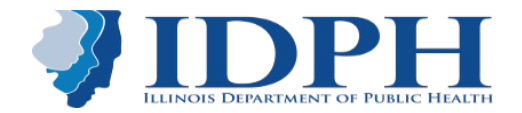

### **New Features - Hospital Review Process**

### **Preview site access:**

#### extend access to CEO or Director of Quality

- a link will be sent out to **CEO and Quality liaison** when preview period begins. (please contact us if there are changes since last Summer, 2023)
- If facility leadership wishes to delegate preview to another staff member, they will need to send us an email stating the delegation. (This will document the approval/responsibility signoff to the top people and reduce redundant approvals from non-authorized staff)
- Either of the designees may approve the data

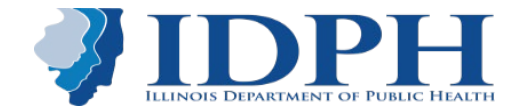

# Handling of data Discrepancies

How we will be handling discrepancies...

- Hospital profiles
  - updated facility information
    - must have formal approval in regulatory or approved letter
- Discrepant numbers
  - Within +/- 5%, we are letting that go due to variability
  - Laws regarding data reporting timing and alignment of numbers
  - We will go with ours unless proven to be erroneous
    - Facility need to retain that data that is submitted to IDPH and use for analysis

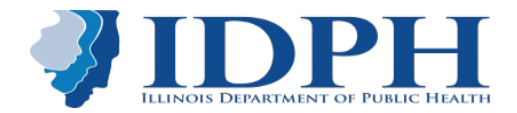

Users will receive an email with some basic intro copy and a login link. The login link with automatically log them into their account on the preview site, and prompt them to reset their password.

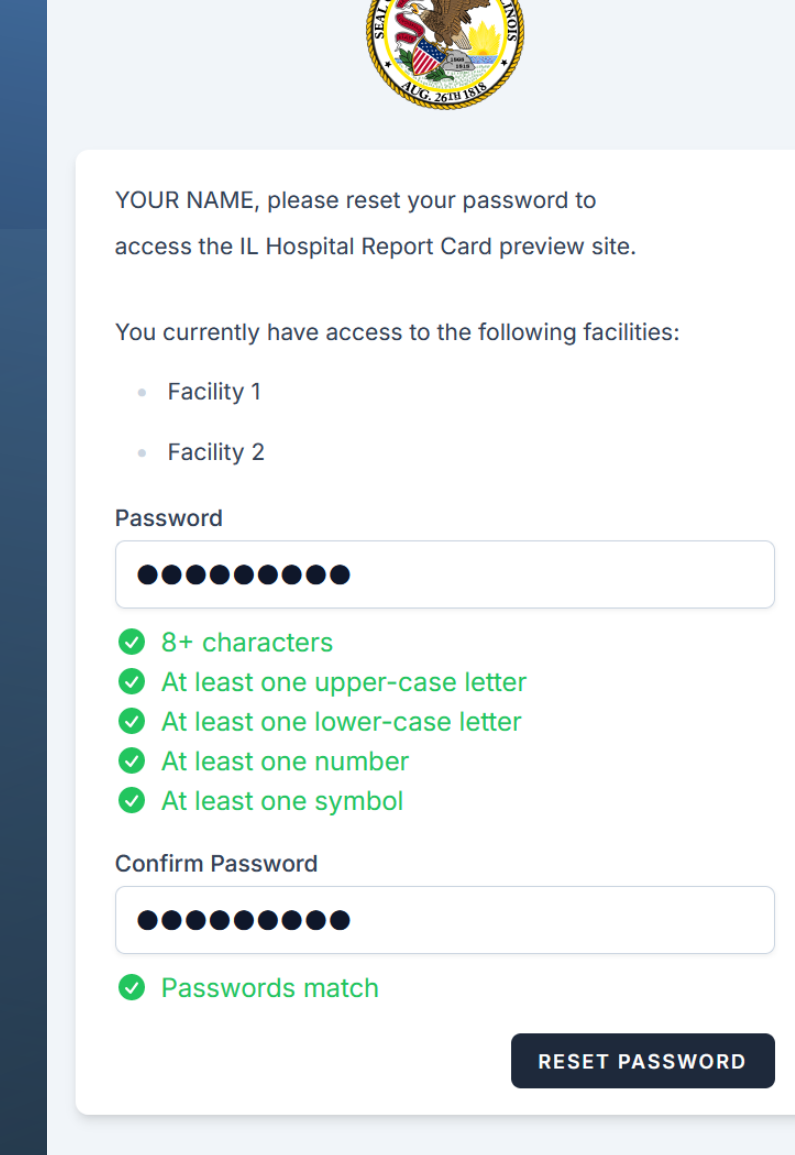

Once they set their password, they'll be on the homepage of the site. They can access their dashboard by clicking "Dashboard" in the navigation, or the link inside the alert.

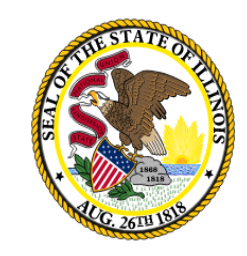

## **Illinois Hospital Report Card**

and Consumer Guide to Health Care

| Hospital Report Card Community Map About G                 | lossary Contact           | Dashboard                        | 6 © 9 |
|------------------------------------------------------------|---------------------------|----------------------------------|-------|
| Password has been set successfully.                        |                           |                                  |       |
| • You have data waiting for approval. View your data and m | anage your approval for ` | Your Facility Name <u>here</u> . |       |
|                                                            |                           |                                  |       |

#### Once the user is on their dashboard, they'll see a list of facilities and bulk approval options.

| Facility Dashboard.         Welcome to your facility dashboard. You can view your new facility data by clicking here. Detailed data review instructions and frequently asked questions are available here. If you have any additional questions, please reach out through the contact form.         Your Facility Name Data Approval         Approval Status         Pending         Approve Your Facility Name Data, as viewed on April 05, 2024.         Yes         My data is showing as expected         No         Something is wrong with my displayed data         Optional Comments         If you have a data issue, please be as descriptive as possible. | You have data waiting for approval. View y                                                                                                    | our data and manage your approval for Your Facility Name <u>here</u> .                                                                    |                                                        |
|----------------------------------------------------------------------------------------------------|----------------------------------------------------------------------------------------------------|----------------------------------------------------------------------------------------------------|--------------------------------------------------------|
| Approval Status   Pending   Date Added   March 01, 2024     Date Added   March 01, 2024     Date Added   271 December 31, 2024   Approve Your Facility Name Data, as viewed on April 05, 2024.   No   My data is showing as expected     No   Something is wrong with my displayed data   Optional Comments   If you have a data issue, please be as descriptive as possible.                                                                                                    | acility Dashboard<br>elcome to your facility dashboard. You can view<br>ta review instructions and frequently asked ques<br>estions, please reach out through the <u>contact fo</u> | your new facility data by <u>clicking here</u> . Detailed<br>stions are available <u>here</u> . If you have any additional<br><u>rm</u> . | View New Data View Detailed Instructions Logo          |
| Approval Status Date Added   Pending Date Added   March O1, 2024 271   December 31, 2024   Approve Your Facility Name Data, as viewed on April 05, 2024.   Yes   My data is showing as expected   No Something is wrong with my displayed data   Optional Comments   If you have a data issue, please be as descriptive as possible.   Date Added   Days Remaining to Respond   271   Data Approval History   0   No   Something is wrong with my displayed data   (March 06, 2)                                                                                                    | Your Facility Name Data Approva                                                                                                    | I                                                                                                    |                                                        |
| Approve Your Facility Name Data, as viewed on April 05, 2024.   Yes   My data is showing as expected     No   Something is wrong with my displayed data   Optional Comments   If you have a data issue, please be as descriptive as possible.                                                                                                    | Approval Status<br>Pending                                                                                                    | Date Added<br>March 01, 2024                                                                                                    | Days Remaining to Respond <b>271</b> December 31, 2024 |
| Yes<br>My data is showing as expected       No<br>Something is wrong with my displayed data       Image: No       March 06, 2         Optional Comments       If you have a data issue, please be as descriptive as possible.       Image: No       Image: No                                                                                                    | Approve <u>Your Facility Name Data</u> , as view                                                                                                    | ved on April 05, 2024.                                                                                                    | Data Approval History                                  |
| Optional Comments If you have a data issue, please be as descriptive as possible.                                                                                                    | <ul> <li>Yes</li> <li>My data is showing as expected</li> </ul>                                                                                                    | No<br>Something is wrong with my displayed data                                                                                           | Pending by IDPH     March 06, 2024                     |
| If you have a data issue, please be as descriptive as possible.                                                                                                    | Optional Comments                                                                                                    |                                                                                                    |                                                        |
|                                                                                                    | If you have a data issue, please be as descrip                                                                                                    | btive as possible.                                                                                                    |                                                        |
|                                                                                                    |                                                                                                    |                                                                                                    |                                                        |

# Clicking the "View New Data" button will bring users to a page that contains only the updated data, which may be exported and individually deny if needed.

| New Data Dashboard       View Detailed Instruction         This is your New Data Dashboard. Below you will see all of the new data for all of your facilities. Each row must be completed to finish your data approval.       View Detailed Instruction |                               |            |                                         |                  |                    |  |  |  |
|----------------------------------------------------------------------------------------------------|-------------------------------|------------|-----------------------------------------|------------------|--------------------|--|--|--|
| Your Facility Name Data Approval                                                                                                    |                               |            |                                         |                  |                    |  |  |  |
| Approval Status Pending                                                                                                    | Date Added <b>Mar 1, 2024</b> |            | Days Remaining to <b>271</b> Dec 31, 20 | 0 Respond<br>024 |                    |  |  |  |
| Approve All New Data Download All New Data                                                                                                    | ata                           |            |                                         |                  | Measures denied: 0 |  |  |  |
| Measure                                                                                                    | Start Date                    | End Date   | Value                                   | Unit             | Actions            |  |  |  |
| Percent Revenue Medicaid                                                                                                    | 2021-01-01                    | 2021-12-31 | 1.49                                    | percent          | Deny               |  |  |  |
| Percent Revenue Medicaid                                                                                                    | 2022-01-01                    | 2022-12-31 | 1.18                                    | percent          | Deny               |  |  |  |
| Percent Revenue Medicare                                                                                                    | 2021-01-01                    | 2021-12-31 | 22.49                                   | percent          | Deny               |  |  |  |
| Percent Revenue Medicare                                                                                                    | 2022-01-01                    | 2022-12-31 | 25.11                                   | percent          | Deny               |  |  |  |
| Percent Revenue Other Public Financing                                                                                                    | 2021-01-01                    | 2021-12-31 | 0.00                                    | percent          | Deny               |  |  |  |
| Percent Revenue Other Public Financing                                                                                                    | 2022-01-01                    | 2022-12-31 | 0.08                                    | percent          | Deny               |  |  |  |
| Percent Revenue Private Insurance                                                                                                    | 2021-01-01                    | 2021-12-31 | 70.83                                   | percent          | Deny               |  |  |  |
| Percent Revenue Private Insurance                                                                                                    | 2022-01-01                    | 2022-12-31 | 69.09                                   | percent          | Deny               |  |  |  |
| Percent Revenue Private Pay                                                                                                    | 2021-01-01                    | 2021-12-31 | 5.19                                    | percent          | Deny               |  |  |  |
| Percent Revenue Private Pay                                                                                                    | 2022-01-01                    | 2022-12-31 | 4.53                                    | percent          | Deny               |  |  |  |

Clicking the "Download all data" button will generate a csv file that will include all the measures that need review. That spreadsheet may easily send to others in the group for review.

| Hospital Report Card Community Map About                                           | Glossary Contact            | Dashboard  |            |                                                              | Downloads                    | <u></u> c     |
|------------------------------------------------------------------------------------|-----------------------------|------------|------------|--------------------------------------------------------------|------------------------------|---------------|
| w must be completed to milish your data approval.                                  |                             |            |            | (                                                            | new_data.csv<br>Open file    |               |
| Demo Hospital 1 Data Approval                                                      |                             |            |            |                                                              | See more                     |               |
| Approval Status<br>Pending                                                         | Date Added Apr 1, 2024      |            |            | Days Remaini<br><b>39</b> May 3                              | ing to Respond<br>1, 2024    |               |
| Approve All New Data Download All New Data Measure                                 |                             | Start Date | End Date   | Value                                                        | Measu                        | res denied: 0 |
| Bypass Hours                                                                       |                             | 2022-10-01 | 2023-09-30 | No reported data.<br>1 other facility had<br>this timeframe. | new data for this measure in | Deny          |
| Percent Bypass Hours                                                               |                             | 2022-10-01 | 2023-09-30 | No reported data.<br>1 other facility had<br>this timeframe. | new data for this measure in | Deny          |
| Number of Infection Prevention and Control Staff per 10                            | 0 Beds                      | 2021-01-01 | 2021-12-31 | 1.00                                                         | per 100                      | Deny          |
| Number of Infection Prevention and Control Staff per 10                            | 0 Beds                      | 2022-01-01 | 2022-12-31 | 1.01                                                         | per 100                      | Deny          |
| Number of Infection Prevention and Control Staff per 10<br>Infection Control (CIC) | 0 Beds who are Certified in | 2021-01-01 | 2021-12-31 | 0.38                                                         | per 100                      | Deny          |
| Number of Infection Prevention and Control Staff per 10<br>Infection Control (CIC) | 0 Beds who are Certified in | 2022-01-01 | 2022-12-31 | 0.21                                                         | per 100                      | Deny          |

#### View of a data file generated of new measures

| A1 | $\bullet$ : $\times$ $\checkmark$ $f_x$ Measure                                                            |            |            |         |         |           |             |           |   |
|----|----------------------------------------------------------------------------------------------------|------------|------------|---------|---------|-----------|-------------|-----------|---|
|    | A                                                                                                    | В          | С          | D       | E       | F         | G           | Н         | I |
| 1  | Measure                                                                                                    | Start Date | End Date   | Value   | Unit    | Numerator | Denominator | Sig. Var. |   |
| 2  | Bypass Hours                                                                                               | 10/1/2022  | 9/30/2023  |         |         |           |             |           |   |
| 3  | Percent Bypass Hours                                                                                       | 10/1/2022  | 9/30/2023  |         |         |           |             |           |   |
| 4  | Number of Infection Prevention and Control Staff per 100 Beds                                              | 1/1/2021   | 12/31/2021 | 1       | per 100 | 5         | 500         |           |   |
| 5  | Number of Infection Prevention and Control Staff per 100 Beds                                              | 1/1/2022   | 12/31/2022 | 1.01    | per 100 | 5         |             |           |   |
| 6  | Number of Infection Prevention and Control Staff per 100 Beds who are Certified in Infection Control (CIC) | 1/1/2021   | 12/31/2021 | 0.384   | per 100 | 2         | 500         |           |   |
| 7  | Number of Infection Prevention and Control Staff per 100 Beds who are Certified in Infection Control (CIC) | 1/1/2022   | 12/31/2022 | 0.208   | per 100 | 1         |             |           |   |
| 8  | Percent Patients Medicaid: Hospital Inpatient                                                              | 1/1/2021   | 12/31/2021 | 18.3168 | percent |           |             |           |   |
| 9  | Percent Patients Medicaid: Hospital Inpatient                                                              | 1/1/2022   | 12/31/2022 | 17.404  | percent |           |             |           |   |
| 10 | Percent Patients Medicare: Hospital Inpatient                                                              | 1/1/2021   | 12/31/2021 | 54.5792 | percent |           |             |           |   |
| 11 | Percent Patients Medicare: Hospital Inpatient                                                              | 1/1/2022   | 12/31/2022 | 53.6354 | percent |           |             |           |   |
| 12 | Percent Patients Other Public Financing: Hospital Inpatient                                                | 1/1/2021   | 12/31/2021 | 2.0592  | percent |           |             |           |   |
| 13 | Percent Patients Other Public Financing: Hospital Inpatient                                                | 1/1/2022   | 12/31/2022 | 1.8513  | percent |           |             |           |   |
| 14 | Percent Patients Private Insurance: Hospital Inpatient                                                     | 1/1/2021   | 12/31/2021 | 25.9692 | percent |           |             |           |   |
| 15 | Percent Patients Private Insurance: Hospital Inpatient                                                     | 1/1/2022   | 12/31/2022 | 23.6292 | percent |           |             |           |   |
| 16 | Percent Patients Private Pay: Hospital Inpatient                                                           | 1/1/2021   | 12/31/2021 | 0.357   | percent |           |             |           |   |
| 17 | Percent Patients Private Pay: Hospital Inpatient                                                           | 1/1/2022   | 12/31/2022 | 0.3636  | percent |           |             |           |   |
| 18 | Percent Patients Charity Care: Hospital Inpatient                                                          | 1/1/2021   | 12/31/2021 | 0.5824  | percent |           |             |           |   |

#### Clicking the "Approve all New Data" button approve all measures listed for review.

#### New Data Dashboard **View Detailed Instructions** Logout This is your New Data Dashboard. Below you will see all of the new data for all of your facilities. Each row must be completed to finish your data approval. Your Facility Name Data Approval **Approval Status** Date Added **Days Remaining to Respond** Mar 1, 2024 Pending 271 Dec 31, 2024 Approve All New Data Download All New Data Measures denied: 0 Start Date End Date Value Unit Actions Measure Percent Revenue Medicaid 1.49 Deny 2021-01-01 2021-12-31 percent Percent Revenue Medicaid 1.18 Deny 2022-01-01 2022-12-31 percent 22.49 Deny Percent Revenue Medicare 2021-01-01 2021-12-31 percent 25.11 Deny Percent Revenue Medicare 2022-01-01 2022-12-31 percent 0.00 Deny Percent Revenue Other Public Financing 2021-01-01 2021-12-31 percent Percent Revenue Other Public Financing 0.08 Deny 2022-01-01 2022-12-31 percent **Percent Revenue Private Insurance** 2021-01-01 2021-12-31 70.83 percent Deny 69.09 Percent Revenue Private Insurance Deny 2022-01-01 2022-12-31 percent 5.19 Percent Revenue Private Pay 2021-01-01 2021-12-31 Deny percent 4.53 Percent Revenue Private Pay 2022-01-01 2022-12-31 Deny percent

#### The approval status will change to "Approved" from "Pending"

#### **Facility Dashboard** Welcome to your facility dashboard. You can view your new facility data by clicking here. Detailed View New Data View Detailed Instructions Logout data review instructions and frequently asked questions are available here. If you have any additional questions, please reach out through the contact form. Demo Hospital 1 Data Approval **Date Responded Approval Status** Date Added March 01, 2024 April 23, 2024 Approved Data Approval History You have already approved your data. We will notify you when new data is added. Approved by Demo User April 23, 2024 A Pending by IDPH April 17, 2024 -

# Clicking the "Deny" button will prompt a screen to complete the comment and disputed measure

| Iew Data Dashboard       View Detailed Instructions         Nis is your New Data Dashboard. Below you will see all of the new data for all of your facilities. Each       View Detailed Instructions         w must be completed to finish your data approval.       Logout |                               |            |                                         |                  |                    |  |  |  |
|----------------------------------------------------------------------------------------------------|-------------------------------|------------|-----------------------------------------|------------------|--------------------|--|--|--|
| Your Facility Name Data Approval                                                                                                    |                               |            |                                         |                  |                    |  |  |  |
| Approval Status Pending                                                                                                    | Date Added <b>Mar 1, 2024</b> |            | Days Remaining to <b>271</b> Dec 31, 20 | o Respond<br>024 |                    |  |  |  |
| Approve All New Data Download All New Data                                                                                                    |                               |            |                                         |                  | Measures denied: 0 |  |  |  |
| Measure                                                                                                    | Start Date                    | End Date   | Value                                   | Unit             | Actions            |  |  |  |
| Percent Revenue Medicaid                                                                                                    | 2021-01-01                    | 2021-12-31 | 1.49                                    | percent          | Deny               |  |  |  |
| Percent Revenue Medicaid                                                                                                    | 2022-01-01                    | 2022-12-31 | 1.18                                    | percent          | Deny               |  |  |  |
| Percent Revenue Medicare                                                                                                    | 2021-01-01                    | 2021-12-31 | 22.49                                   | percent          | Deny               |  |  |  |
| Percent Revenue Medicare                                                                                                    | 2022-01-01                    | 2022-12-31 | 25.11                                   | percent          | Deny               |  |  |  |
| Percent Revenue Other Public Financing                                                                                                    | 2021-01-01                    | 2021-12-31 | 0.00                                    | percent          | Deny               |  |  |  |
| Percent Revenue Other Public Financing                                                                                                    | 2022-01-01                    | 2022-12-31 | 0.08                                    | percent          | Deny               |  |  |  |
| Percent Revenue Private Insurance                                                                                                    | 2021-01-01                    | 2021-12-31 | 70.83                                   | percent          | Deny               |  |  |  |
| Percent Revenue Private Insurance                                                                                                    | 2022-01-01                    | 2022-12-31 | 69.09                                   | percent          | Deny               |  |  |  |
| Percent Revenue Private Pay                                                                                                    | 2021-01-01                    | 2021-12-31 | 5.19                                    | percent          | Deny               |  |  |  |
| Percent Revenue Private Pay                                                                                                    | 2022-01-01                    | 2022-12-31 | 4.53                                    | percent          | Deny               |  |  |  |

Clicking the "Deny" button will prompt a screen to complete the comment and disputed measure. <u>Please be detailed as possible. The HRC team will contact an</u> discuss

You are denying the reported data for measure **Number of Infection Prevention and Control Staff per 100 Beds** from 2021-01-01 to 2021-12-31 with the value of **1**.

3 other facilities had data for this time period.

Please provide reasoning and your expected value below.

Reason

Expected Value

Deny

# OPEN Q&A Submit questions via Q&A pod to **All Panelists**

Slides and recording will be made available after the session.

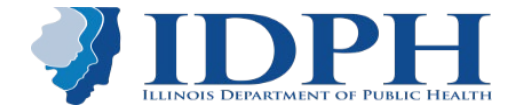

# THANK YOU!!!

If you have any questions, feedback, or comments, please email the HRC team at: <u>DPH.HRCPreview@Illinois.gov</u>

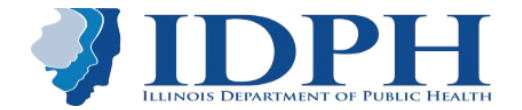